## Emitir Certidão Negativa de FGTS

Link: https://consulta-crf.caixa.gov.br/consultacrf/pages/consultaEmpregador.jsf

- 1 Em 'Tipo de Inscrição', selicione o escolhido.
- 2 Digita o numero da inscrição;
- 3 Em seguida, escolhe a Unidade de Federação;
- 4 Digita o código de verificação;
- 5 E logo em seguida, clique em 'Consultar'.

## CAIXA

## Consulta Regularidade do Empregador

Estar regular perante o FGTS é condição obrigatória para que o empregador possa relacionar-se com os órgãos da Administração Pública e com instituições oficiais de crédito. Nesta página você poderá consultar a situação de regularidade do empregador e obter o correspondente Certificado de Regularidade do FGTS - CRF, para os fins previstos em Lei.

## Critérios de Pesquisa

Informe a inscrição da Empresa, CNPJ ou CEI, somente números, e deixe em branco a UF. Para inscrição CAEPF, informar o CEI vinculado.

Para efetuar a consulta pelo CNPJ básico, informe também a UF do estabelecimento.

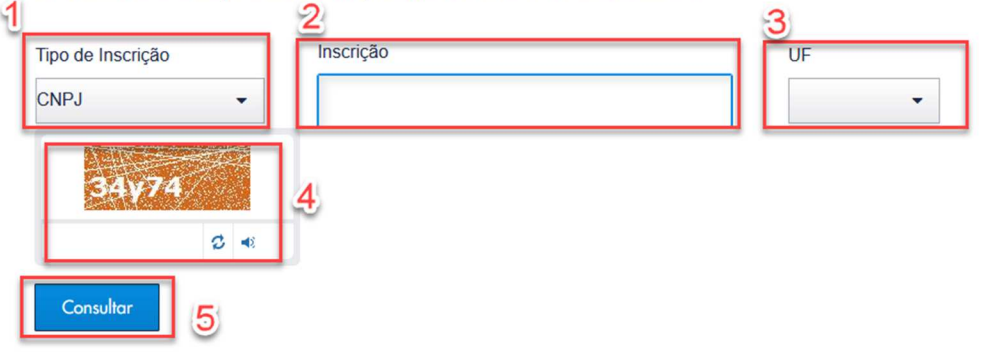

Dúvidas mais Frequentes | Início | V - 1.1